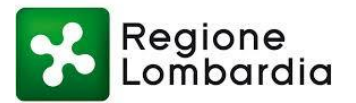

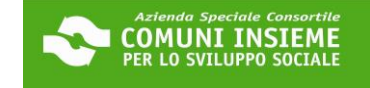

## **GUIDA ALL'INTEGRAZIONE MODULO PROPRIETARIO 2024**

### COME SCARICARE IL MODULO PROPRIETARIO 2024 DALLA TUA AREA RISERVATA

L'UFFICIO CONTATTERÀ I RICHIEDENTI IN POSIZIONE UTILE IN GRADUATORIA PER PROCEDERE AL CARICAMENTO DEL MODULO PROPRIETARIO. IL RICHIEDENTE RICEVERÀ UN'E-MAIL (COME DA ES.) ALL'INDIRIZZO DI POSTA ELETTRONICA COMUNICATO IN DOMANDA E DOVRÀ ACCEDERE ALLA PIATTAFORMA ONLINE AL LINK <u>https://cloud.urbi.it/urbi/progs/urp/solhome.sto?DB\_NAME=n1233157</u> LA RICHIESTA DI INTEGRAZIONE DEL MODULO SARÀ VISIONABILE NELL'AREA RISERVATA

Richiesta documentazione integrativa relativa a BUONO SOSTEGNO AFFITTO 2024 (PERLAFFITTO – DGR XII/1001 DEL 25/09/2023)

| norsply@urbLit                                                                                                    |          |
|----------------------------------------------------------------------------------------------------|----------|
| In relations all reasons an experts per PRATICA DA PORTALE - ANNO PROCEDIMENTO - RICHESTE BUONO SOSTEGNO AFFITTO 2024 (PERLAFFITTO – DGR XII/1001 DEL 25/0                  | )9/2023) |
| della lettera di richieste integrazioni pubblicata sulla nue anne riservata del portale in<br>contepondenza dell'istanza a suo tempo inditata. Si prega di voler provvedene |          |
| all integrazione di quanto richiesto entro i termini indicati nella lettera, pena i esclusione.<br>Distinti Saluti                                                          |          |
| Si preza di non rispondere direttamente a questo mesuazosio poiché è stato inviato da un indirizzo a mail non programmato per la ricazione.                                 |          |

CLICCA IN LINK INDICATO SOPRA E SEGUI I PASSAGGI SUCCESSIVI:

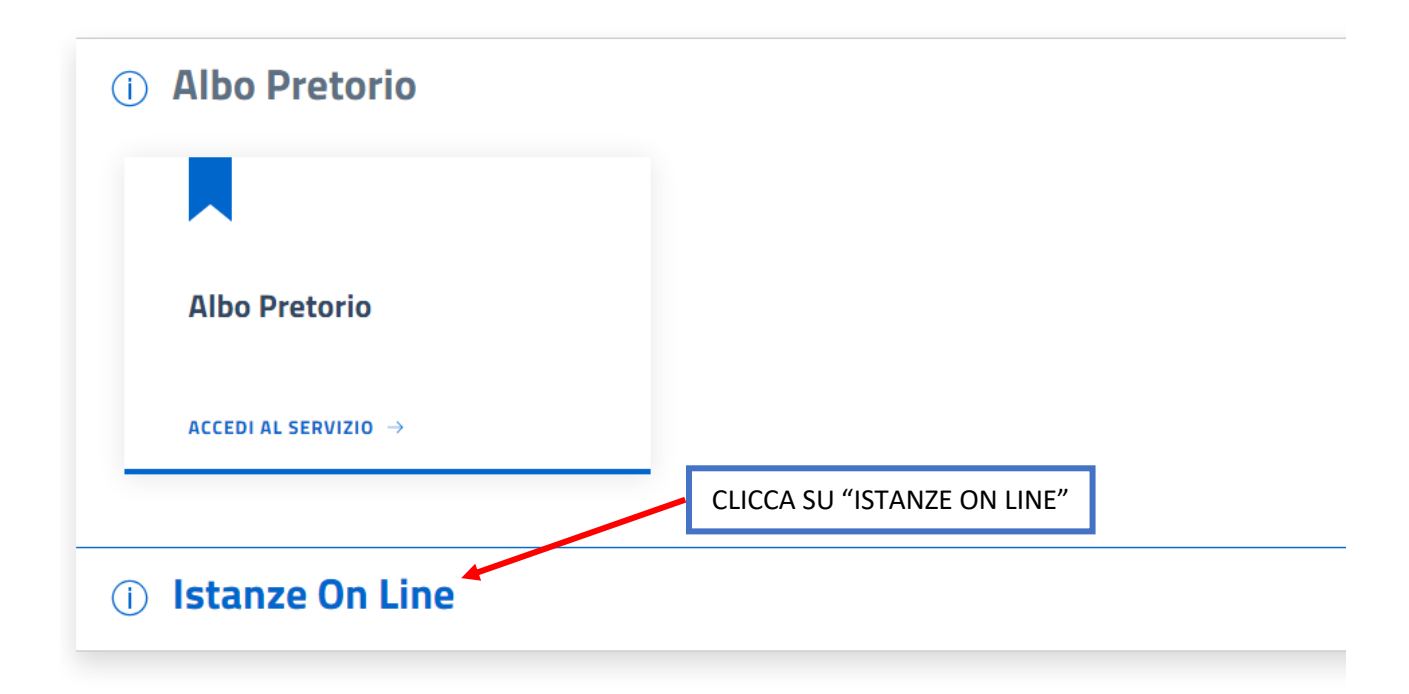

Comuni Insieme Azienda Speciale Consortile Comuni Insieme

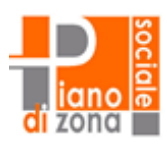

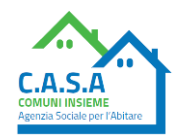

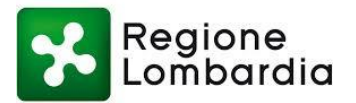

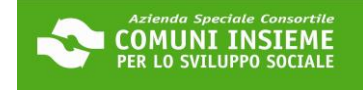

| () Istanze On Line                                         |                                    | ^                                                                                |
|------------------------------------------------------------|------------------------------------|----------------------------------------------------------------------------------|
|                                                            |                                    |                                                                                  |
| Avvio Procedimento                                         | Consultazione Procedimenti         |                                                                                  |
| ACCEDI AL SERVIZIO $\ \ \ \ \ \ \ \ \ \ \ \ \ \ \ \ \ \ \$ | ACCEDI AL SERVIZIO $\ _{eta} \ 	o$ | CLICCA SU "ACCEDI AL SERVIZIO"<br>NELLA SEZIONE "CONSULTAZIONE<br>PROCEDIMENTI". |

# Consulta lo stato dei tuoi procedimenti

In questa sezione, a seguito dell'inoltro di un'istanza e previa procedura di registrazione al sito, il cittadino, l'imprenditore o il professionista possono consultare lo stato di avanzamento dei procedimenti avviati da portale.

| → Accedi al servizio                                                      | CLICCA SU "ACCEDI AL SERVIZIO"                      |  |
|---------------------------------------------------------------------------|-----------------------------------------------------|--|
| (j) .                                                                     | EFFETTUARE NUOVAMENTE L'ACCESSO                     |  |
| <ul> <li>Le informazioni contraddistinte da (*) sono obbligato</li> </ul> | SCEGLIENDO UNA DELLE TRE MODALITÀ<br>(SPID/CIE/CNS) |  |
|                                                                           |                                                     |  |

| () ATTENZIONE<br>Sono presenti procedimenti da integrare | SARÀ VISIBILE<br>QUESTO ALERT                     |
|----------------------------------------------------------|---------------------------------------------------|
| Opzioni di ricerca                                       | Risultato ricerca                                 |
| Istanze avviate da portale                               | SELEZIONA IL FLAG "ISTANZE<br>AVVIATE DA PORTALE" |
| Istanze avviate con altro mezzo                          |                                                   |
| Procedimenti da Integrare                                |                                                   |
| + Ricerca Protocollo                                     |                                                   |
| + Ricerca Richiedente                                    |                                                   |
| CLICCA SU "AVAN                                          | ΤΙ"                                               |
| Avanti                                                   |                                                   |

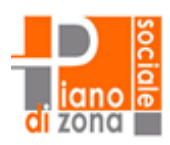

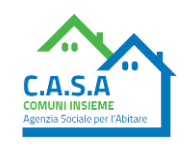

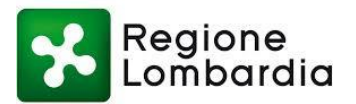

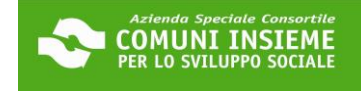

| () A<br>s | TTENZIONE                   | i da integrare    |                                   |                                  |                                     |                                                                                        |                                   |
|-----------|-----------------------------|-------------------|-----------------------------------|----------------------------------|-------------------------------------|----------------------------------------------------------------------------------------|-----------------------------------|
| Opzioni   | di ricerca                  |                   |                                   | ~                                | Risultato rice                      | rca                                                                                    |                                   |
| + P       | arametri di ricerca utilizz | ati               |                                   | NB: IN<br>PRO                    | QUESTA SC<br>CEDIMENTI<br>ATTENZION | CHERMATA POTRESTI TROVARE<br>PER I QUALI HAI PRESENTATO<br>IE A SELEZIONARE QUELLO COR | ANCHE ALTRI<br>DOMANDA.<br>RETTO. |
| Ticket    | protocollo/pratica          | Stato             | Procedimento                      |                                  |                                     | Oggetto Note Funzioni                                                                  |                                   |
| -         | Prot. 202. del              | In<br>Iavorazione | BUONO SOSTEGI<br>(PERLAFFITTO – I | NO AFFITTO 202<br>DGR XII/1001 D | 24<br>EL 25/09/2023)                | Ricevuta Istanza                                                                       | Opzioni                           |
|           | DA INTEGRARE                |                   |                                   |                                  |                                     | *                                                                                      | Integra                           |
| •         | Prot. 202 . del             | In<br>lavorazione | BUONO SOSTEG                      | NO AFFITTO PE                    | NSIONATI 2024                       | Ricevuta Istany Prat                                                                   | umenti<br>ica                     |
|           |                             |                   |                                   |                                  |                                     | CLICCA SU "OPZIONI"                                                                    |                                   |
|           |                             |                   |                                   |                                  |                                     | E POI SU "INTEGRA"                                                                     |                                   |
|           |                             |                   |                                   |                                  |                                     | NEL MENÚ A TENDINA<br>CHE TI APPARIRÀ                                                  |                                   |

| Torna a elenco procedimenti                                                                  |
|----------------------------------------------------------------------------------------------|
| 1 DEL 25/09/2023)                                                                            |
| NOTA BENE: CLICCA QUI PER<br>SCARICARE IL MODULO<br>PROPRIETARIO PRECOMPILATO.               |
| ATTENZIONE: LA TEMPISTICA PER<br>LA RESTITUZIONE DEL MODULO È<br>SPECIFICATA ALL'INTERNO DEL |
|                                                                                              |

APRI IL DOCUMENTO, SCARICALO E INVIALO/CONSEGNALO AL TUO PROPRIETARIO. PUOI TRASMETTERGLIELO COME PREFERISCI, VIA E-MAIL, WHATSAPP O A MANO, FORNENDOGLIELO GIÀ STAMPATO. DEVI CHIEDERE ALLA PROPRIETÀ DI COMPILARE CON ATTENZIONE E DATARE, FIRMARE E ALLEGARE IL DOCUMENTO D'IDENTITÀ. CHI FIRMA IL MODULO PROPRIETARIO DEVE ESSERE LO STESSO PROPRIETARIO CHE HA FIRMATO IL CONTRATTO DI AFFITTO, SE CI SONO DIFFERENZE VANNO MOTIVATE ALL'INTERNO DEL MODULO E/O CON EVENTUALI ALLEGATI AGGIUNTIVI.

ATTENZIONE: FAI PRESENTE CHE HAI 15 GIORNI DI TEMPO PER TRASMETTERE ILMODULO COMPLETO E COMPLETARE COSÍ LA PRATICA.

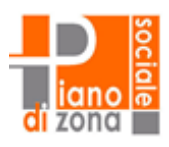

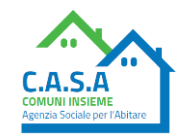

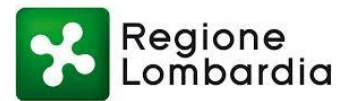

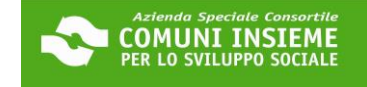

### **GUIDA ALL'INTEGRAZIONE MODULO PROPRIETARIO 2024**

COME RICARICARE IL MODULO PROPRIETARIO 2024, CORRETTAMENTE COMPILATO E FIRMATO, E LA CARTA D'IDENTITÀ DEL PROPRIETARIO IN PIATTAFORMA

DOPO CHE IL PROPRIETARIO TI AVRÀ RESTITUITO IL MODULO COMPILATO, FIRMATO E COMPLETO DELLA SUA CARTA D'IDENTITÀ, DOVRAI RIACCEDERE ALLA TUA AREA RISERVATA PER PROCEDERE AL CARICAMENTO DEL MODULO.

LINK ALLA PIATTAFORMA: https://cloud.urbi.it/urbi/progs/urp/solhome.sto?DB NAME=n1233157

CLICCA IN LINK INDICATO SOPRA E SEGUI I PASSAGGI SUCCESSIVI:

| i Albo Pretorio                                                     |                             |
|---------------------------------------------------------------------|-----------------------------|
|                                                                     |                             |
| Albo Pretorio                                                       |                             |
| ACCEDI AL SERVIZIO $\rightarrow$                                    |                             |
|                                                                     | CLICCA SU "ISTANZE ON LINE" |
| () Istanze On Line                                                  |                             |
| <b>Comuni Insieme</b><br>Azienda Speciale Consortile Comuni Insieme |                             |
|                                                                     |                             |
| (i) Istanze On Line                                                 |                             |
|                                                                     |                             |
| Avvio Procedimento                                                  | Consultazione Procedimenti  |

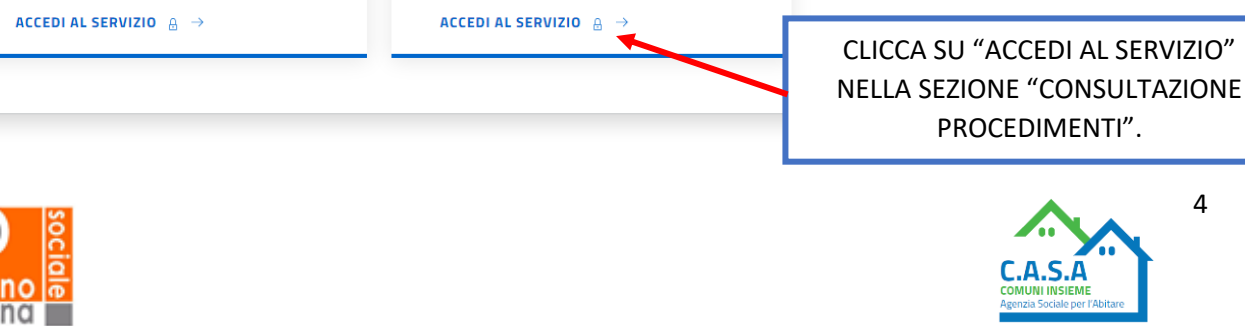

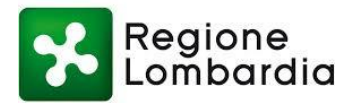

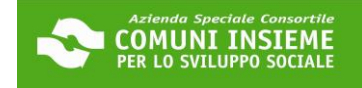

# Consulta lo stato dei tuoi procedimenti

| In questa sezione, a seguito dell'inoltro di un'istanza e previa p<br>avanzamento dei procedimenti avviati da portale | CLICCA SU "ACCEDI AL SERVIZIO"    | onista possono consultare lo stato di |
|----------------------------------------------------------------------------------------------------|-----------------------------------|---------------------------------------|
| → Accedi al servizio                                                                                                  | NB: SE RICHIESTO, SARÀ NECESSARIO |                                       |
| ① .                                                                                                    | SCEGLIENDO UNA DELLE TRE MODALITÀ |                                       |
| (i) Le informazioni contraddistinte da (*) sono obbligato                                                             | rie                               |                                       |

| () ATTENZIONE<br>Sono presenti procedimenti da integrare |                                                   |
|----------------------------------------------------------|---------------------------------------------------|
| Opzioni di ricerca                                       | Risultato ricerca                                 |
| Istanze avviate da portale                               | SELEZIONA IL FLAG "ISTANZE<br>AVVIATE DA PORTALE" |
| Istanze avviate con altro mezzo                          |                                                   |
| Procedimenti da Integrare                                |                                                   |
| + Ricerca Protocollo                                     |                                                   |
| + Ricerca Richiedente                                    |                                                   |
| Avanti CLICCA SU "AVANTI"                                | 7                                                 |

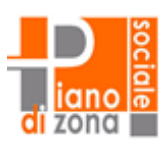

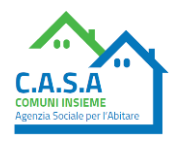

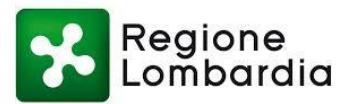

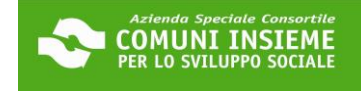

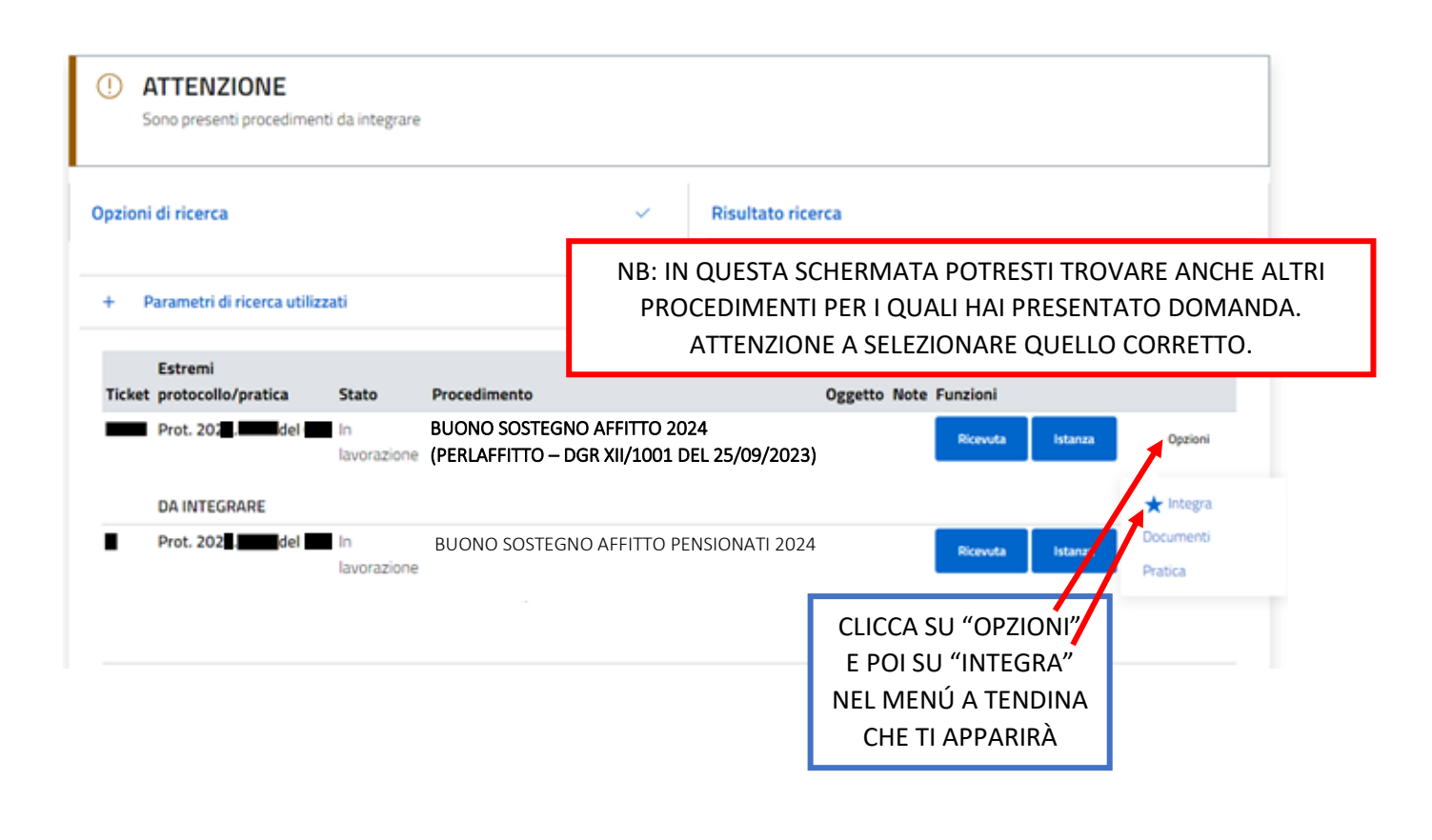

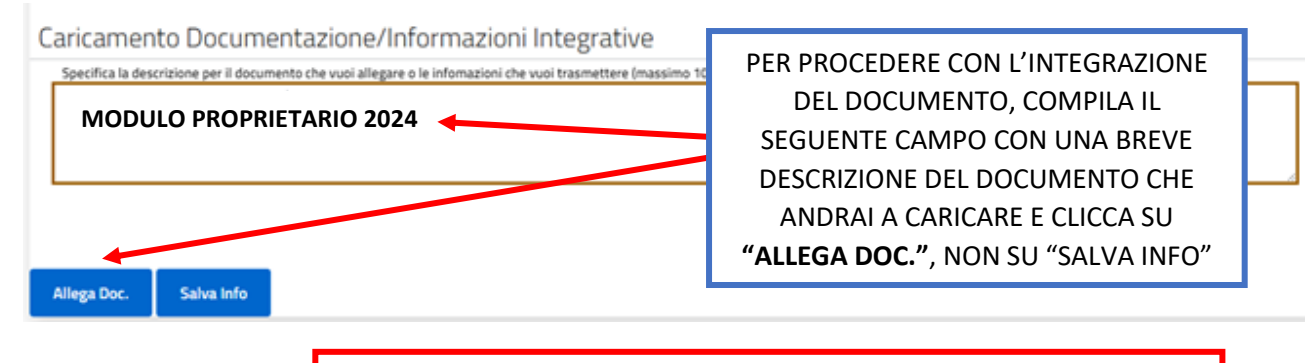

### ATTENZIONE!

PER INVIARE IL DOCUMENTO <u>NON CLICCARE</u> SUL PULSANTE "SALVA INFO", ALTRIMENTI IL DOCUMENTO NON VERRÀ CARICATO E INVIATO CORRETTAMENTE

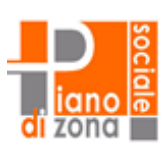

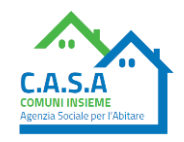

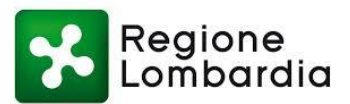

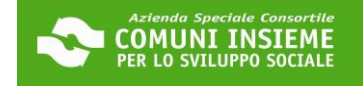

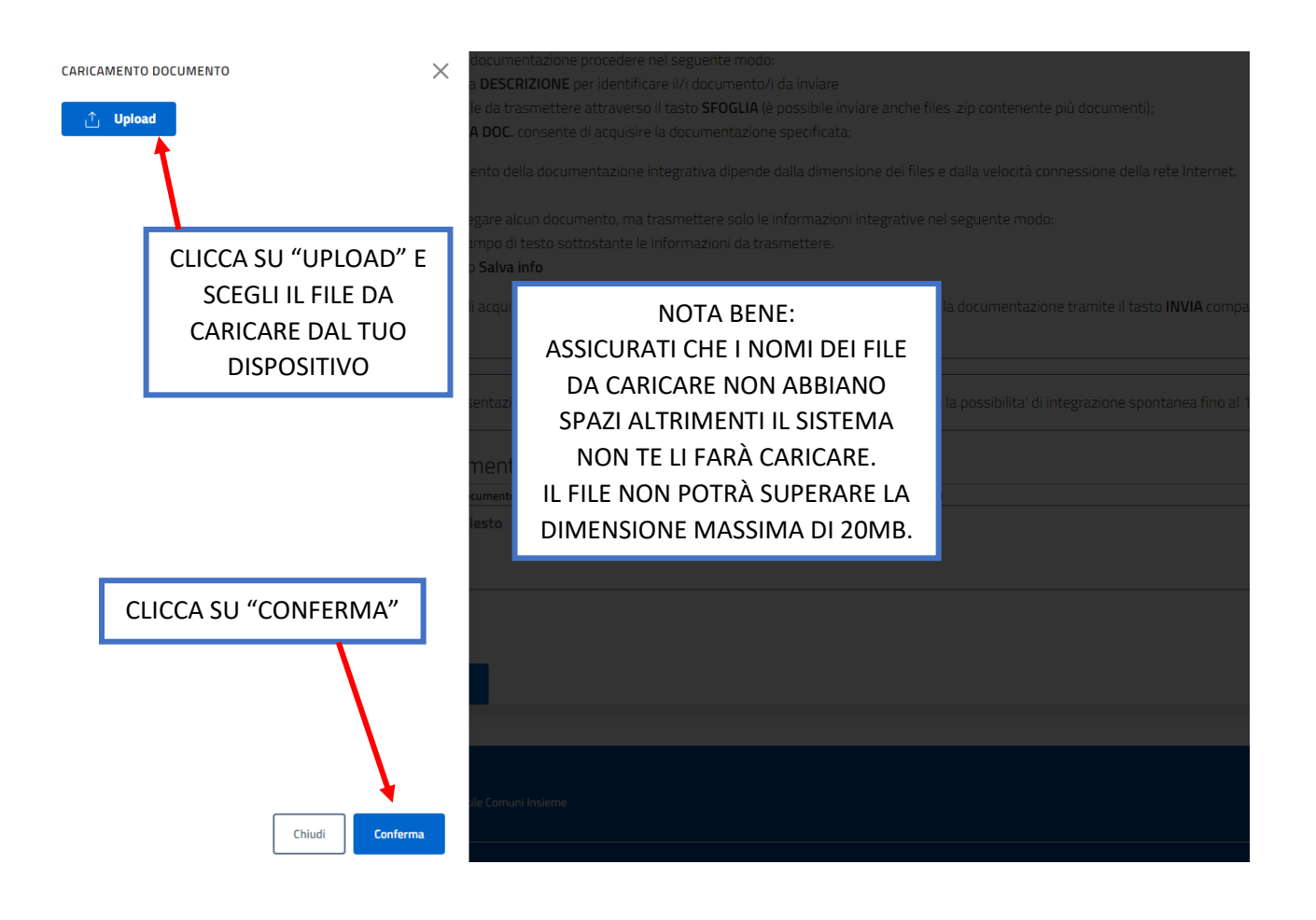

| O pocumento Allegato con successo | IN ALTO APPARIRÀ IL SEGUENTE<br>MESSAGGIO |   |
|-----------------------------------|-------------------------------------------|---|
|                                   |                                           | 4 |

#### Documentazione integrativa da Inviare

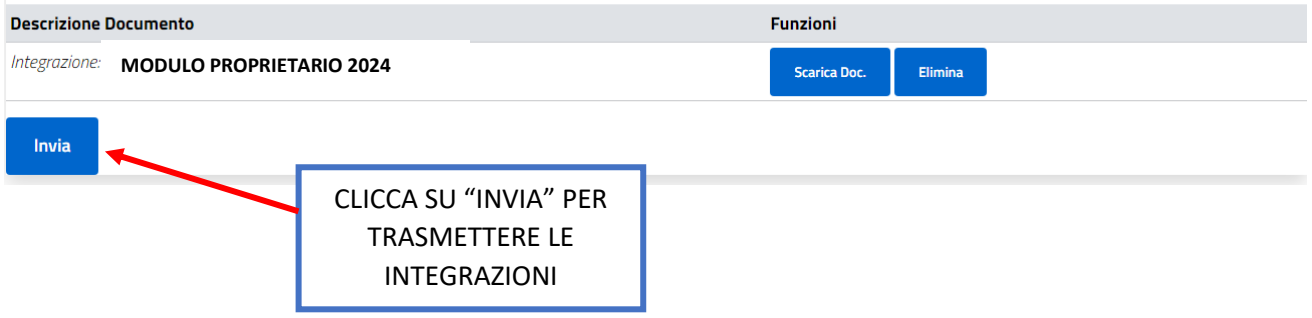

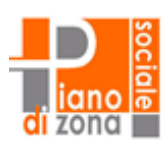

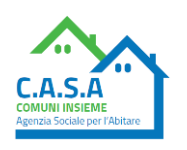

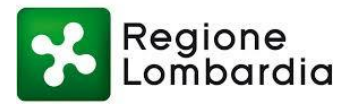

# Consulta lo stato dei tuoi procedimenti

| Invio integrazione avvenuto con successo.                                           |                                        |
|-------------------------------------------------------------------------------------|----------------------------------------|
|                                                                                     | Torna a elenco procedimenti            |
| L'integrazione relativa alla pratica collegata al ticket numero                     | registrata.                            |
| Il protocollo abbinato alla richiesta è 202                                         | ALLA TUA INTEGRAZIONE VERRÀ ATTRIBUITO |
| La ricevuta associata alla tua richiesta può essere ottenuta cliccando il pulsante: | UN NUMERO DI PROTOCOLLO, DIVERSO DA    |
| Bicevuta PDF                                                                        | QUELLO RESTITUITO QUANDO HAI FATTO LA  |
|                                                                                     | DOMANDA.                               |
|                                                                                     | NB: IL NUMERO DI PROTOCOLLO DA TENERE  |
|                                                                                     | IN CONSIDERAZIONE È QUELLO ASSOCIATO   |
|                                                                                     | ALLA PRESENTAZIONE DELLA DOMANDA (IL   |
|                                                                                     | PRIMO NUMERO DI PROTOCOLLO RICEVUTO).  |

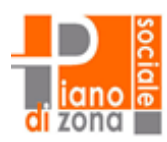

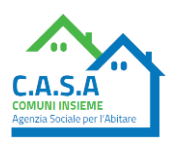